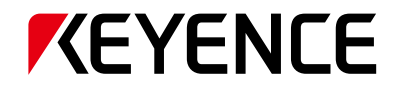

# CV-X200/X100 系列 連接指南 CA-X500/X100 ※刘 蓮接提單

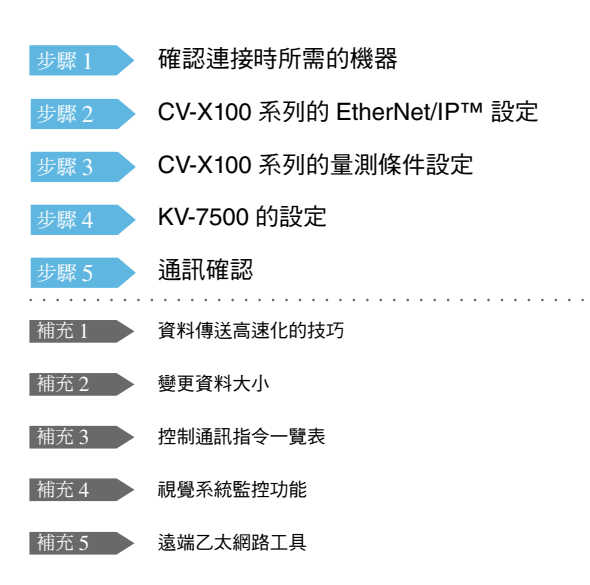

#### 對應模組(PLC)

KV-7500/5500(內建) KV-EP21V (KV-7500/7300/5500/5000/3000) KV-NC1EP(KV-N24/N40/N60/NC32T)

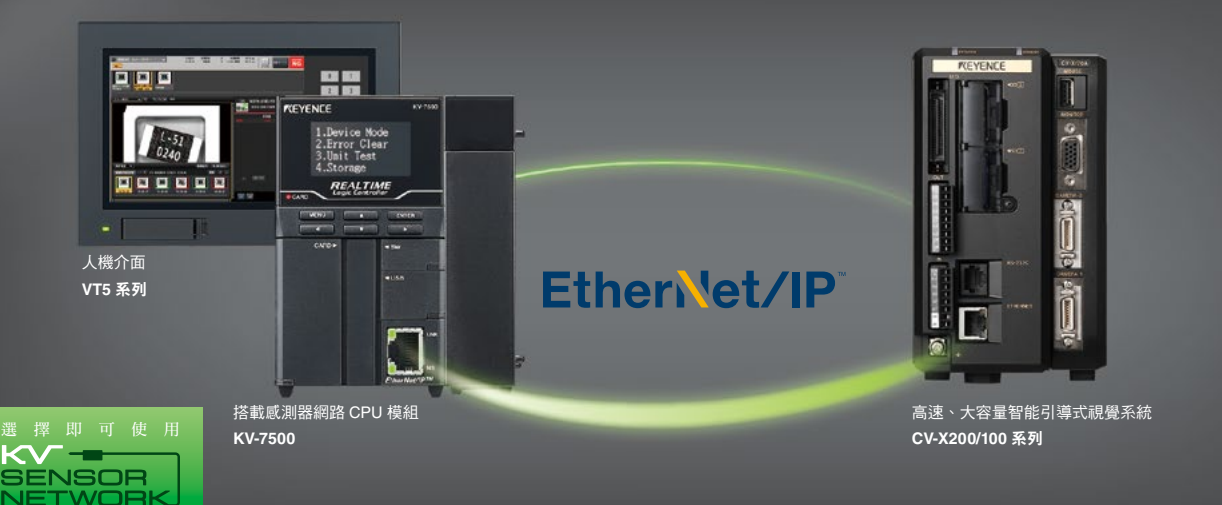

## 步驟1 確認連接時所需的機器

本資料說明關於 KV-7500 與 CV-X100 通訊時的狀況。若使用其他模組,請分別改為所使用的模組再行參照。

### 請準備以下機器。

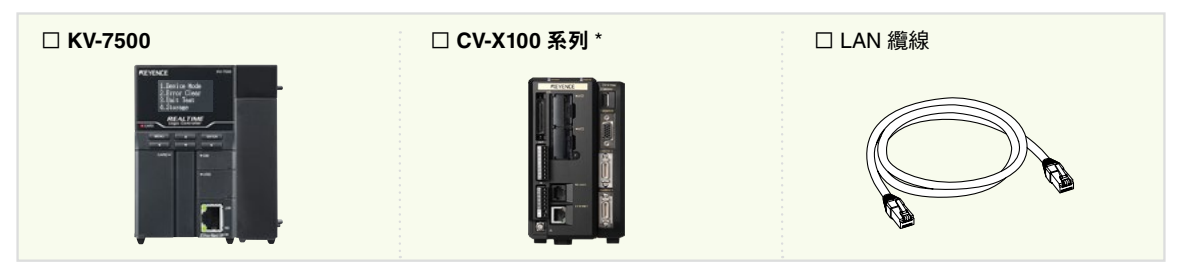

<sup>•</sup> 使用視覺系統監控功能時,請更新本體的韌體至 Ver.3.2 以上版本。不使用時,Ver.2.0 以上版本即可支援。

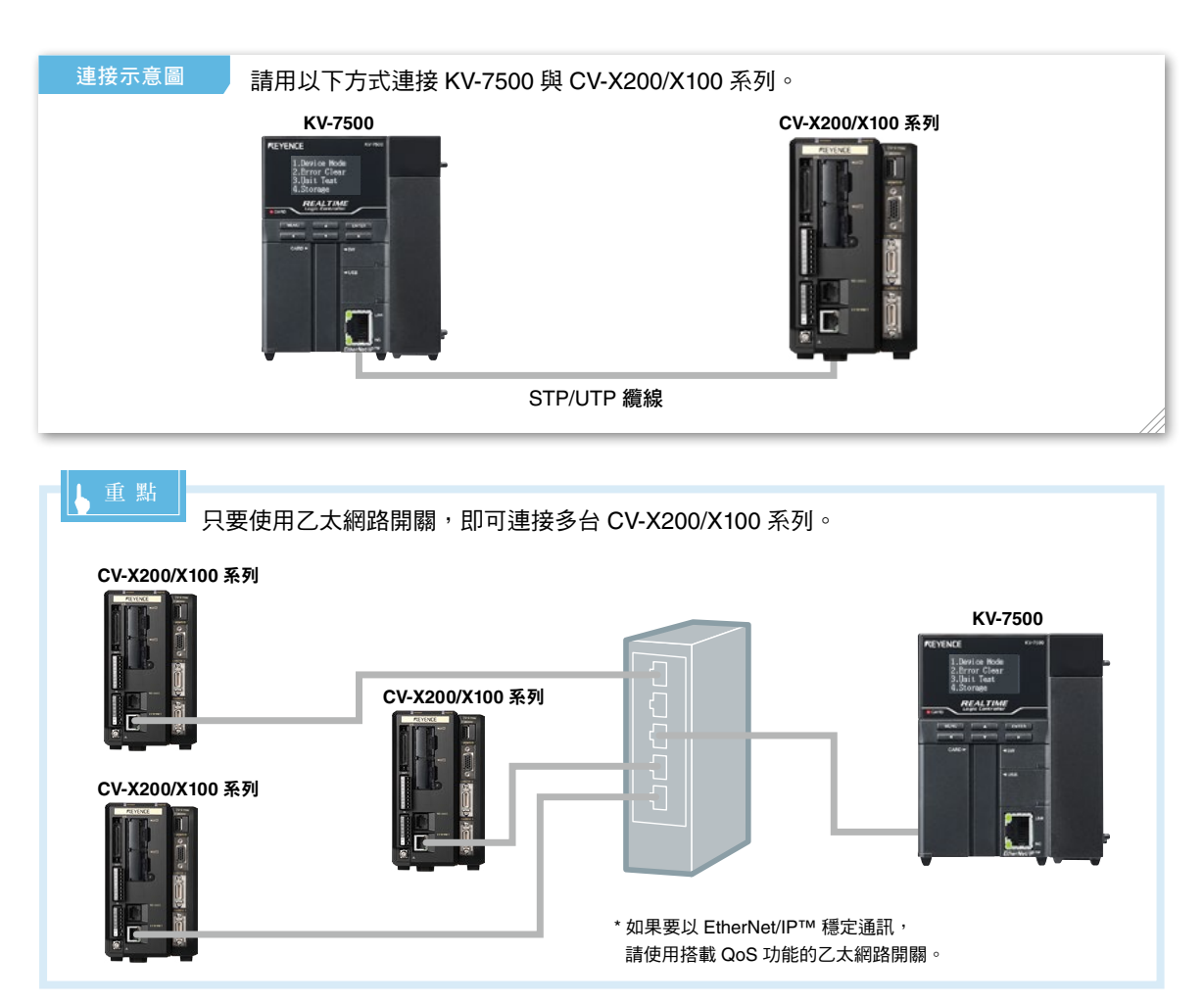

#### 使用人機介面 VT5 系列時

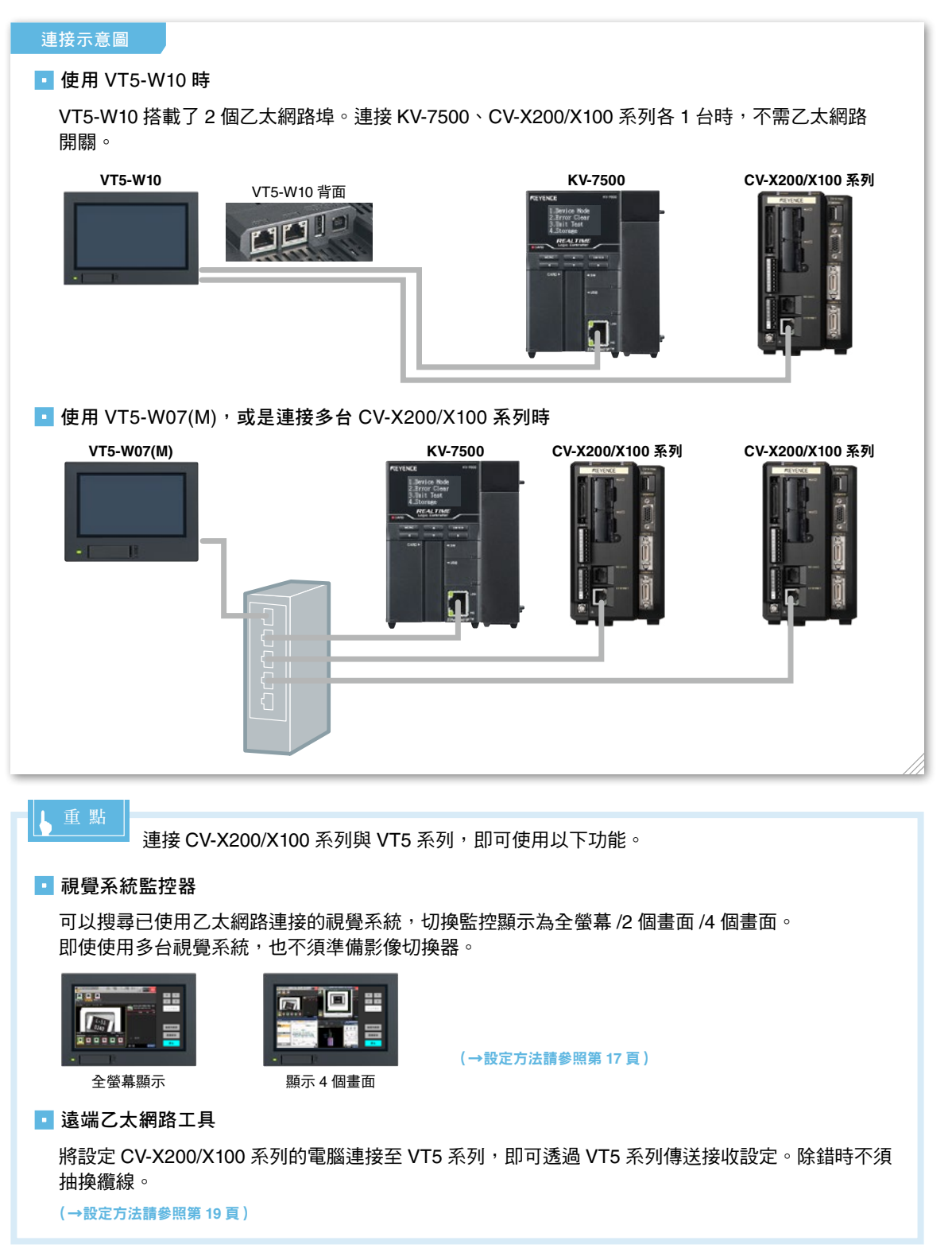

### 步驟 2

## CV-X100 系列的 EtherNet/IP™ 設定

設定網路前,請先選定以下項目。 分配至 KV 系列的 IP 地址 …………(例:192.168.0.10(初始值)) 分配至 CV-X100 系列的 IP 地址 …………(例:192.168.0.20)

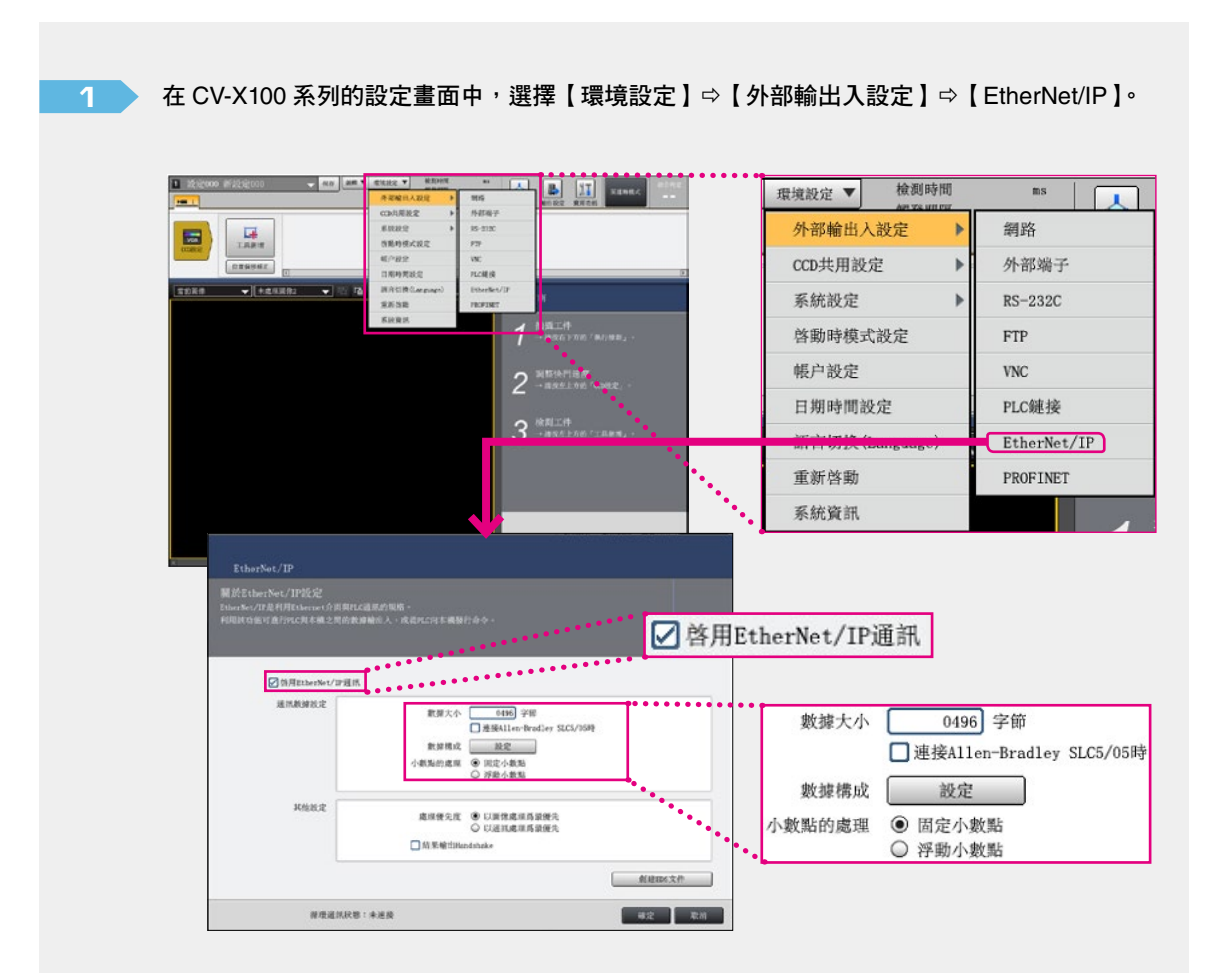

#### 請在「EtherNet/IP」畫面進行以下設定。

| 設定項目                       | 設定值         |
|----------------------------|-------------|
| 啟用 EtherNet/IP 通訊          | 啟用          |
| 數據大小                       | 496 字節(初始值) |
| 連接 Allen-Bradley SLC5/05 時 | 關閉(初始值)     |
| 小數點的處理                     | 固定小數點(初始值)  |

2

在 CV-X100 系列的設定畫面中,選擇【環境設定】⇔【外部輸出入設定】⇔【網路】。

進行 CV-X100 系列的網路設定。

| ■ 技定000 新技定000 - @0       | * ****            |                                                   | YT THEFT                              | Refic         | IP地址             | 192 . 168 . 000 . 020 |
|---------------------------|-------------------|---------------------------------------------------|---------------------------------------|---------------|------------------|-----------------------|
|                           | 地人政定 > 明月         | 6 M 630.0                                         | CROR                                  |               |                  |                       |
| CORF.                     | 用設定 > 外田          | DRY                                               |                                       |               | 子網路選單            | 255 . 255 . 255 . 000 |
| <b>K</b> (R)20            | 22 > 85-1         | 292C                                              |                                       |               | 預設開道             | 000.000.000.000       |
| Ctill 工具新增 仿服時            | HRUCELE FTF       |                                                   |                                       |               |                  |                       |
| (OTHERST) 66/20           | 190               |                                                   |                                       |               |                  |                       |
| E HR40                    | PM BOR PLO        | 4.14                                              |                                       |               | 令/結果輸出)          |                       |
| 〒11日本 → 未成用目信2 → 〒 16 時前日 | SM (Longunge) Eth | ceNet/IP                                          |                                       |               | State Line       |                       |
| 2                         |                   |                                                   |                                       |               | 連接準              | 08500                 |
| e 12                      | ARARS             |                                                   | •                                     |               | 分隔符              | • CR                  |
|                           |                   |                                                   | 10 <b>-</b> 10 - 10                   |               | Concerned States | ○ CR+LF               |
|                           |                   |                                                   | - 610                                 |               |                  | ○ 其他                  |
|                           |                   |                                                   |                                       |               | 口的法定相联合合地方       |                       |
|                           | PALE              |                                                   |                                       |               | □ U 兼容陶镀印令應合     |                       |
|                           |                   | FRAMER IN CO. CO. CO. CO. CO. CO. CO. CO. CO. CO. |                                       |               |                  |                       |
|                           | -                 |                                                   |                                       |               | pc應用於總油按接        | 08502 08504           |
|                           |                   | ###                                               | 14                                    |               | 心感用秋暄建设样         | 08502 ~ 08504         |
|                           |                   | Day<br>Day                                        |                                       |               | MAC地址            |                       |
|                           | DOBRROOMS         |                                                   |                                       |               |                  |                       |
|                           | 108               |                                                   |                                       | • • • •       |                  |                       |
|                           |                   | BOLL.                                             | 4 • • • · ·                           |               |                  |                       |
|                           |                   |                                                   | 42 2.4                                |               |                  |                       |
|                           |                   |                                                   |                                       | 1             |                  |                       |
|                           |                   |                                                   | _                                     |               |                  |                       |
|                           |                   |                                                   | ····································· | #I <b>D</b> o |                  |                       |

請在[網路]畫面進行以下設定。

| 設定項目       | 設定值                                    |
|------------|----------------------------------------|
| IP 地址      | 192.168.000.020(請勿與 KV-7500 的 IP 地址重複) |
| 子網路遮罩      | 255.255.255.000(初始值)                   |
| 預設閘道       | 000.000.000(初始值)                       |
| 連接埠        | 8500(初始值)                              |
| 分隔符        | CR(初始值)                                |
| PC 應用軟體連接埠 | 8502 至 8504(初始值)                       |

3 設定完成後,重新啟動 CV-X100 系列。

重新啟動後,就會套用在步驟1、2進行的設定變更。

↓ 重 點

CV-X200/X100 系列會在重新啟動時, 套用 [EtherNet/IP] 設定、[ 網路 ] 設定的變更。

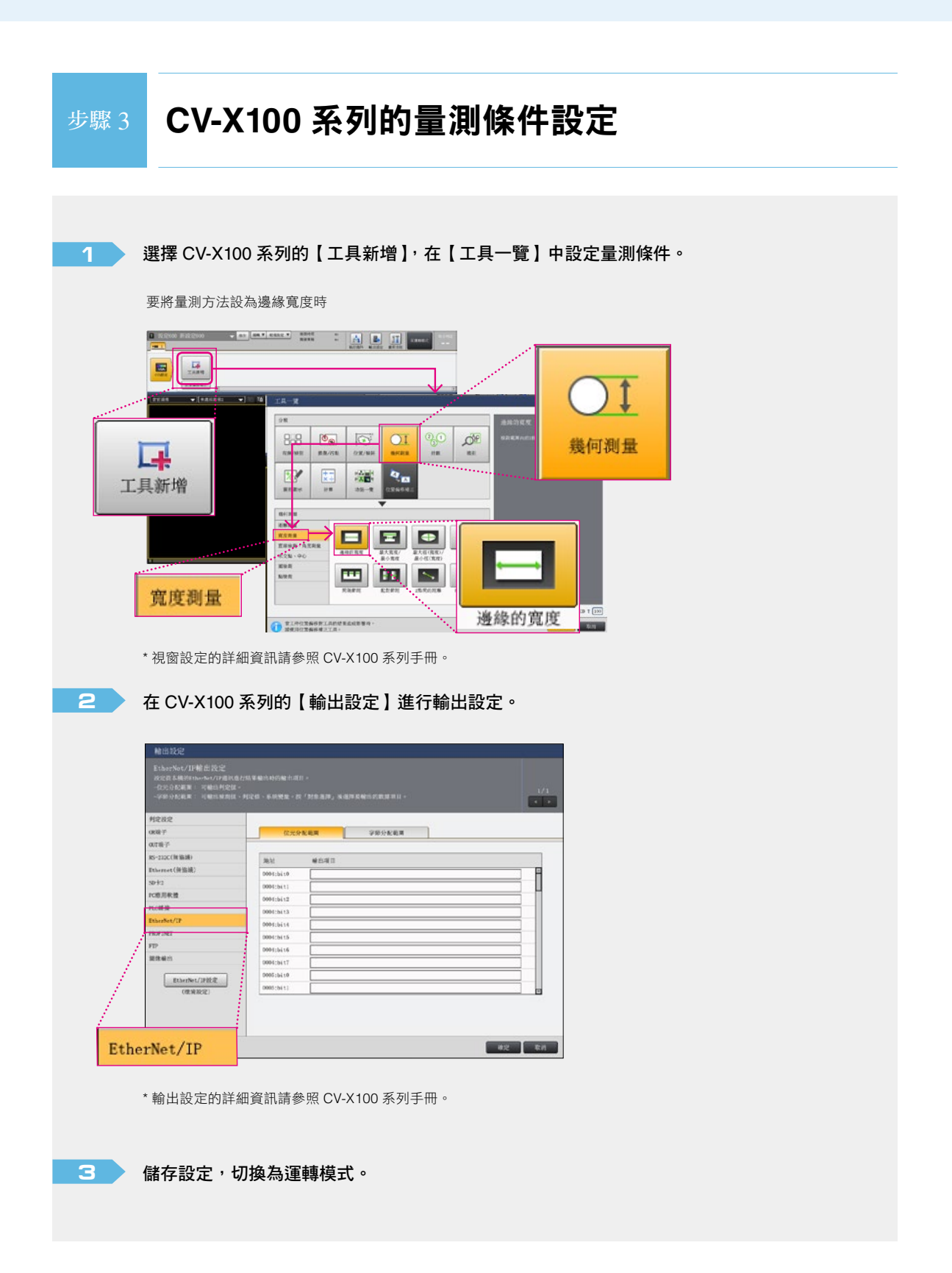

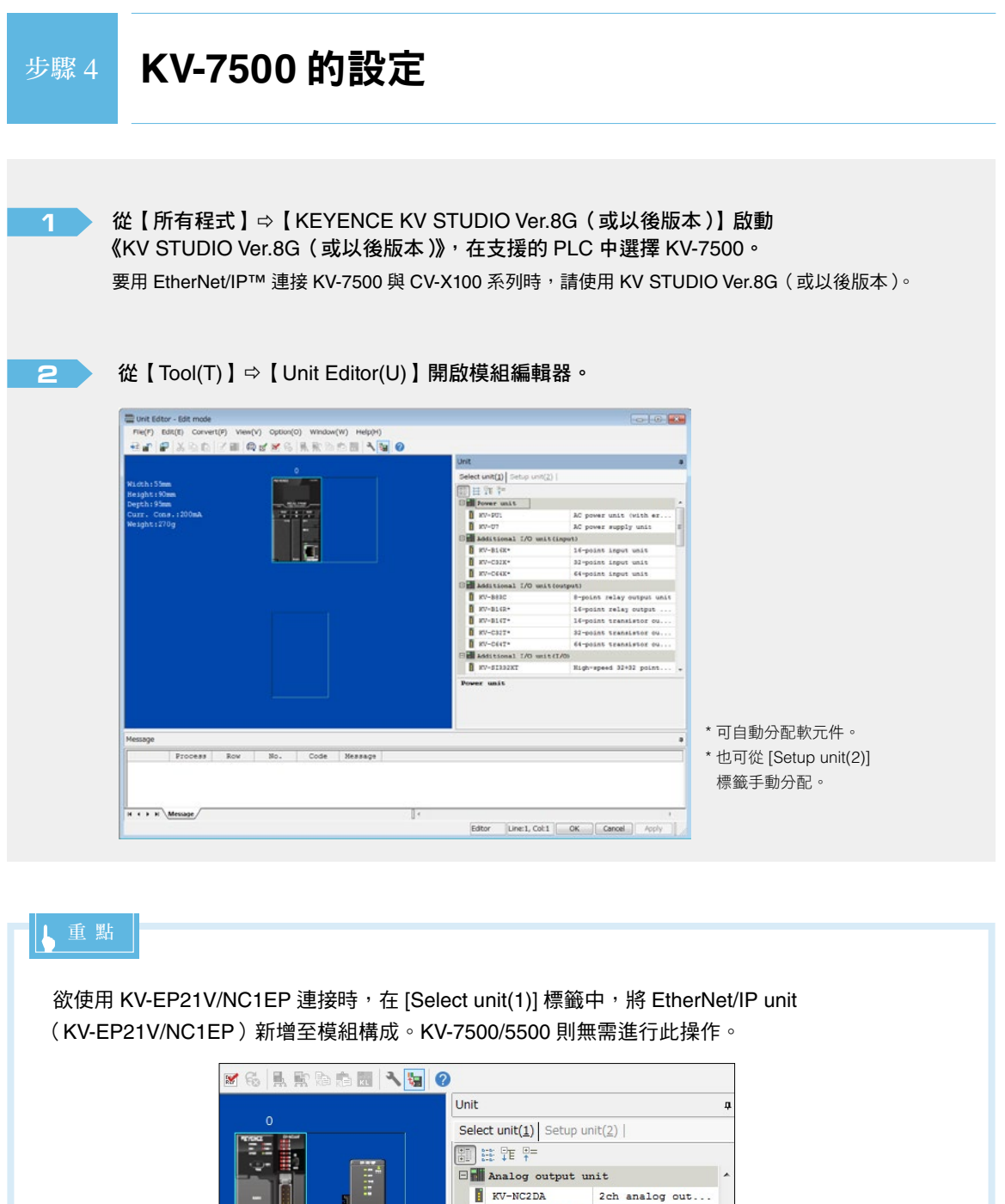

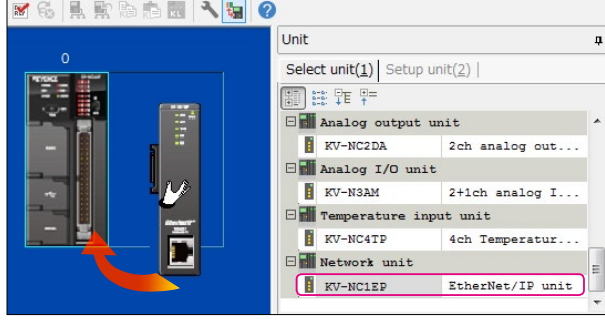

|   | Biological control         Rest Control         Rest Control         Res Contro         Rest Control         Rest Cont                                                                                                    |                                                                                                    | Number of rel<br>Baud rate                                                                                                    | ays in use                                    | 640<br>100/10Mbps automatic |
|---|----------------------------------------------------------------------------------------------------|----------------------------------------------------------------------------------------------------|----------------------------------------------------------------------------------------------------|-----------------------------------------------|-----------------------------|
|   | C Patrice of entry of                                                                                                    | d une sähl<br>Lährädlige eresenterin                                                                                                    | Setting metho                                                                                                    | d of IP                                       | Fixed IP address(*)         |
|   | Betring million of<br>17 offices                                                                                                    | 19 s                                                                                                    | TP. address                                                                                                    |                                               | 192 169 0 10                |
|   | Defect (streep<br>Diffect (streep                                                                                                    | 8.4.5.9<br>8.4.5.0                                                                                                    | Subset mesh                                                                                                    |                                               | 255 255 255 0               |
|   | Back of Manager                                                                                                    | and the Provider                                                                                                    | Default mask                                                                                                    |                                               | 200.200.200.0               |
|   | Total Andre State                                                                                                    | name - Ref. (Mart 1)                                                                                                    | Derault gatew                                                                                                    | ау                                            | 0.0.0.0                     |
|   | These souther functions of the souther function of the souther function of the | t is used, the following functions.<br>1. "Reduct?"-Reduct?", "Common EC                                                                                                    | DNS server                                                                                                    |                                               | 0.0.0.0                     |
|   |                                                                                                    | 40 - Die Caralina - 100 - 1                                                                                                    |                                                                                                    |                                               |                             |
|   | 設定項目                                                                                                    | 設定值                                                                                                    |                                                                                                    |                                               |                             |
|   | IP 地址                                                                                                    | 192.168.0.10(初始                                                                                                    | 值)                                                                                                    |                                               |                             |
|   | 子網路遮罩                                                                                                    | 255.255.255.0(初如                                                                                                    | 台值 )                                                                                                    |                                               |                             |
| 4 | 設定乙太網路<br>時的注意事項<br>● IP 地址請勿與 C<br>● 請在子網路遮罩<br>啟動 [EtherNet/IP setting]。                                                                                                    | CV-X100 系列重複。<br>輸入與 CV-X100 系列相同的                                                                                                    | 的設定。                                                                                                    |                                               |                             |
| 4 | <ul> <li>設定乙太網路時的注意事項</li> <li>● IP 地址請勿與()</li> <li>● 請在子網路遮罩</li> <li>● 請在子網路遮罩</li> </ul> Bbm [EtherNet/IP setting] •           Bbm [EtherNet/IP setting] •           Bbm [EtherNet/IP setting] •         Bbm [EtherNet/IP setting] •                                                                                                    | CV-X100 系列重複。<br>輸入與 CV-X100 系列相同的<br>Select unit() 医equivage<br>Select unit() 医equivage<br>Select unit() 医equivage<br>Select unit() Select unit()<br>Select unit() Select unit() Select unit()<br>Select unit() Select unit() Select unit() Select unit() Select unit()<br>Select unit() Select unit() Select u                                                                                                    | 的設定。                                                                                                    | <b>禁止</b><br>貼選<br>]                          |                             |
| 4 | <ul> <li>設定乙太網路<br/>時的注意事項</li> <li>● IP 地址請勿與(<br/>● 請在子網路遮罩</li> <li>助動 [EtherNet/IP setting]。</li> <li></li></ul>                                                                                                    | CV-X100 系列重複。<br>輸入與 CV-X100 系列相同的                                                                                                    | 的設定。                                                                                                    | <b>基:</b><br>粘選<br>]                          |                             |
| 4 | 設定乙太網路       ● IP 地址請勿與(C)         時的注意事項       ● 請在子網路遮罩 <b>啟動 [EtherNet/IP setting] •</b> 「「「」」」」         「「」」」         「「」」」         「」」         「」」         「」」         「」」         「」」         「」」         「」」         「」」         「」」         「」」         「」」         「」」         「」」         「」」         「」」         「」」         「」」         「」」         「」」         「」」         「」」         「」」         「」」         「」」         「」」         「」」         「」」         「」」         「」」         「」」         「」」         「」」         「」」         「」」         「」」         「」」         「」」         「」」         「」」         「」」         「」」         「」」         「」」         「」」         「」」                                                                                                    | CV-X100 系列重複。<br>輸入與 CV-X100 系列相同的                                                                                                    | P設定。<br>□ ■ ■ ■ ■ ■ ■ ■ ■ ■ ■ ■ ■ ■ ■ ■ ■ ■ ■ ■                                                                                                    | <b>₩</b>                                      |                             |
| 5 | 設定乙太網路       ● IP 地址請勿與(C)         時的注意事項       ● 請在子網路遮罩 <b>啟動 [EtherNet/IP setting] •</b> 「「「」」」」         「「」」」         「「」」」         「」」         「」」         「」」         「」」         「」」         「」」         「」」         「」」         「」」         「」」         「」」         「」」         「」」         「」」         「」」         「」」         「」」         「」」         「」」         「」」         「」」         「」」         「」」         「」」         「」」         「」」         「」」         「」」         「」」         「」」         「」」         「」」         「」」         「」」         「」」         「」」         「」」         「」」         「」」         「」」         「」」         「」」         「」」         「」」         「」」                                                                                                    | CV-X100 系列重複。<br>輸入與 CV-X100 系列相同的                                                                                                    | D設定。<br>(15) W-146<br>(15) W-146 | またれ unit(2)   Rev. EDS fil                    |                             |
| 4 | 設定乙太網路       ● IP 地址請勿與()         時的注意事項       ● 請在子網路遮罩 <b>放動 [EtherNet/IP setting] •</b> 「何」 日本() 「日本()」 「中本()」 「中本()」 「申本()」 「申本()」 「申本()」 「申本()」 「申本()」 「申本()」 「申本()」 「申本()」 「申本()」 「申本()」 「申本()」 「申本()」 「申本()」 「申本()」 「申本()」 「申本()」 「申本()」 「申本()」 「申本()」 「申本()」 「申本()」 「申本()」 「申本()」 「申本()」 「申本()」 「申本()」 「申本()」 「申本()」 「申本()」 「申本()」 「申本()」 「申本()」 「申本()」 「申本()」 「申本()」 「申本()」 「申本()」 「申本()」 「申本()」                                                                                                    | CV-X100 系列重複。<br>輸入與 CV-X100 系列相同的<br>Selection:<br>Selection:<br>Selection | D設定。<br>IST 20-100<br>IST 20-100 | arch unit(3)  <br>Rev. EDS fit<br>2.2 CV-5000 | le comments ^<br>Series     |

| Node address(A)     1       IP address(I)     192 . 168 . 0 . 20       Connection name     I/O       Class1     ■       OK     Cancel |    |    |   |    |            |   |  |  |  |  |  |  |  |
|----------------------------------------------------------------------------------------------------|----|----|---|----|------------|---|--|--|--|--|--|--|--|
| IP address(I) 192 . 168 . 0 . 20<br>Connection name I/O<br>Class 1 P IN/OUT<br>OK Cancel                                              |    |    |   |    |            |   |  |  |  |  |  |  |  |
| Connection name I/O<br>Class1 PriviouT                                                                                                |    |    |   |    |            |   |  |  |  |  |  |  |  |
| Class1 BriNOUT                                                                                                    |    |    |   |    |            |   |  |  |  |  |  |  |  |
| OK Cancel                                                                                                    |    |    |   |    |            |   |  |  |  |  |  |  |  |
| OK                                                                                                    |    |    |   |    |            |   |  |  |  |  |  |  |  |
|                                                                                                    |    |    |   |    |            |   |  |  |  |  |  |  |  |
|                                                                                                    |    |    |   |    |            |   |  |  |  |  |  |  |  |
| t存 EtherNet/IP 設定與模組編輯器後即完成。                                                                                                    | 己成 | 記成 | 成 | 成。 | <b>.</b> • | 0 |  |  |  |  |  |  |  |

、重 點

以下步驟可自動登錄與 CV-X200/X100 系列通訊相關的軟元件註釋,大幅縮減輸入註釋的工時。

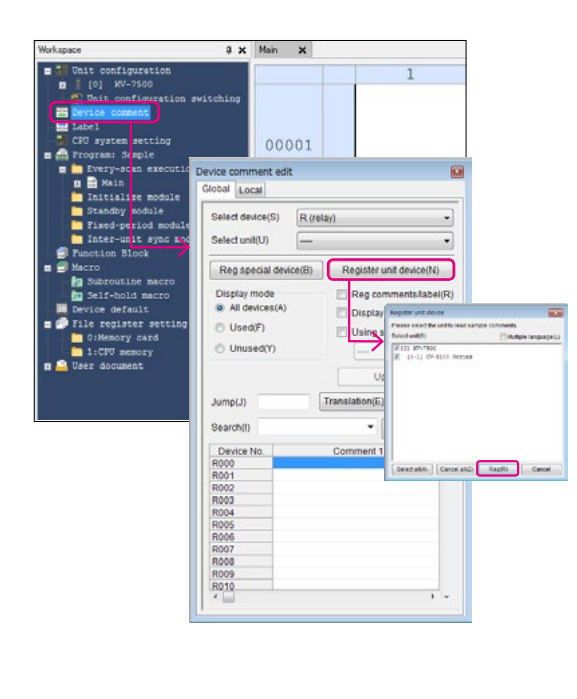

### 確認已登錄的軟元件註釋

| Select devi                                                                                                    | ce(S) R/B(E                                                                                                    | Bit device )            |
|----------------------------------------------------------------------------------------------------|----------------------------------------------------------------------------------------------------|-------------------------|
| Coloct unit/                                                                                                    |                                                                                                    | 1 OV/ V400 Onice        |
| Select unit                                                                                                    | [0-1                                                                                                    | CV-X100 Series          |
| Reg spe                                                                                                    | cial device(B)                                                                                                    | Register unit device(N) |
| Display m                                                                                                    | ode                                                                                                    | Reg comments/label(F    |
| All devi                                                                                                    | ices(A)                                                                                                    | Display Jahal/L)        |
| O Licod(                                                                                                    | =)                                                                                                    |                         |
| O Daeu(i                                                                                                    | ,                                                                                                    | Using status(C)         |
| O Unuse                                                                                                    | d(Y)                                                                                                    | 1                       |
|                                                                                                    |                                                                                                    | Lindate(P)              |
|                                                                                                    |                                                                                                    | opulicity               |
|                                                                                                    |                                                                                                    |                         |
| Jump(J)                                                                                                    |                                                                                                    | Translation(E) Close    |
| Jump(J)                                                                                                    |                                                                                                    | Translation(E) Close    |
| Jump(J)<br>Search(I)                                                                                                    |                                                                                                    | Translation(E) Close    |
| Jump(J)<br>Search(I)<br>Device N                                                                                                    | 0.                                                                                                    | Translation(E) Close    |
| Jump(J)<br>Search(I)<br>Device N<br>B00                                                                                                   | o.                                                                                                    | Translation(E) Close    |
| Jump(J)<br>Search(I)<br>Device N<br>B00<br>B01                                                                                            | o.<br>CV-X100 S<br>CV-X100 S                                                                                                    | Translation(E) Close    |
| Jump(J)<br>Search(I)<br>Device N<br>B00<br>B01<br>B02                                                                                     | 0.<br>CV-X100 S<br>CV-X100 S<br>CV-X100 S                                                                                                    | Translation(E) Close    |
| Jump(J)<br>Search(I)<br>Device N<br>B00<br>B01<br>B02<br>B03                                                                              | 0.<br>CV-X100 S<br>CV-X100 S<br>CV-X100 S<br>CV-X100 S                                                                                                    | Translation(E) Close    |
| Jump(J)<br>Search(I)<br>Device N<br>B00<br>B01<br>B02<br>B03<br>B04                                                                       | 0.<br>CV-X100 S<br>CV-X100 S<br>CV-X100 S<br>CV-X100 S<br>CV-X100 S                                                                                                    | Translation(E) Close    |
| Jump(J)<br>Search(I)<br>Device N<br>B00<br>B01<br>B02<br>B03<br>B04<br>B08                                                                | 0.<br>CV-X100 S<br>CV-X100 S<br>CV-X100 S<br>CV-X100 S<br>CV-X100 S<br>CV-X100 S                                                                                                    | Translation(E) Close    |
| Jump(J)<br>Search(I)<br>Device N<br>B00<br>B01<br>B02<br>B03<br>B03<br>B04<br>B08<br>B09                                                  | 0.<br>CV-X100 S<br>CV-X100 S<br>CV-X100 S<br>CV-X100 S<br>CV-X100 S<br>CV-X100 S<br>CV-X100 S                                                                                                    | Translation(E) Close    |
| Jump(J)<br>Search(I)<br>Device N<br>B00<br>B01<br>B02<br>B03<br>B04<br>B04<br>B08<br>B09<br>B0A                                           | 0.<br>CV-X100 S<br>CV-X100 S<br>CV-X100 S<br>CV-X100 S<br>CV-X100 S<br>CV-X100 S<br>CV-X100 S<br>CV-X100 S<br>CV-X100 S                                                                                                    | Translation(E) Close    |
| Jump(J)<br>Search(I)<br>Device N<br>B00<br>B01<br>B02<br>B03<br>B04<br>B08<br>B09<br>B09<br>B00<br>B09<br>B00<br>B00                      | o.<br>CV-X100 S<br>CV-X100 S<br>CV-X100 S<br>CV-X100 S<br>CV-X100 S<br>CV-X100 S<br>CV-X100 S<br>CV-X100 S<br>CV-X100 S<br>CV-X100 S<br>CV-X100 S                                                                                                    | Translation(E) Close    |
| Jump(J)<br>Search(I)<br>Device N<br>B00<br>B01<br>B02<br>B03<br>B04<br>B08<br>B09<br>B00A<br>B08<br>B010<br>B010<br>B010<br>B010          | 0.<br>CV-X100 S<br>CV-X100 S<br>CV-X100 S<br>CV-X100 S<br>CV-X100 S<br>CV-X100 S<br>CV-X100 S<br>CV-X100 S<br>CV-X100 S<br>CV-X100 S                                                                                                    | Translation(E) Close    |
| Jump(J)<br>Search(I)<br>Device N<br>B00<br>B01<br>B02<br>B03<br>B04<br>B08<br>B04<br>B08<br>B04<br>B08<br>B00<br>B010<br>B011             | 0.<br>CV-X100 S<br>CV-X100 S<br>CV-X100 S<br>CV-X100 S<br>CV-X100 S<br>CV-X100 S<br>CV-X100 S<br>CV-X100 S<br>CV-X100 S<br>CV-X100 S<br>CV-X100 S<br>CV-X100 S<br>CV-X100 S                                                                                                    | Translation(E) Close    |
| Jump(J)<br>Search(I)<br>Device N<br>800<br>801<br>802<br>803<br>804<br>808<br>809<br>809<br>809<br>800<br>800<br>801<br>8011<br>8011<br>8 | 0.<br>CV-X100 S<br>CV-X100 S<br>CV-X10 S<br>CV-X10 S<br>CV-X10 | Translation(E) Close    |

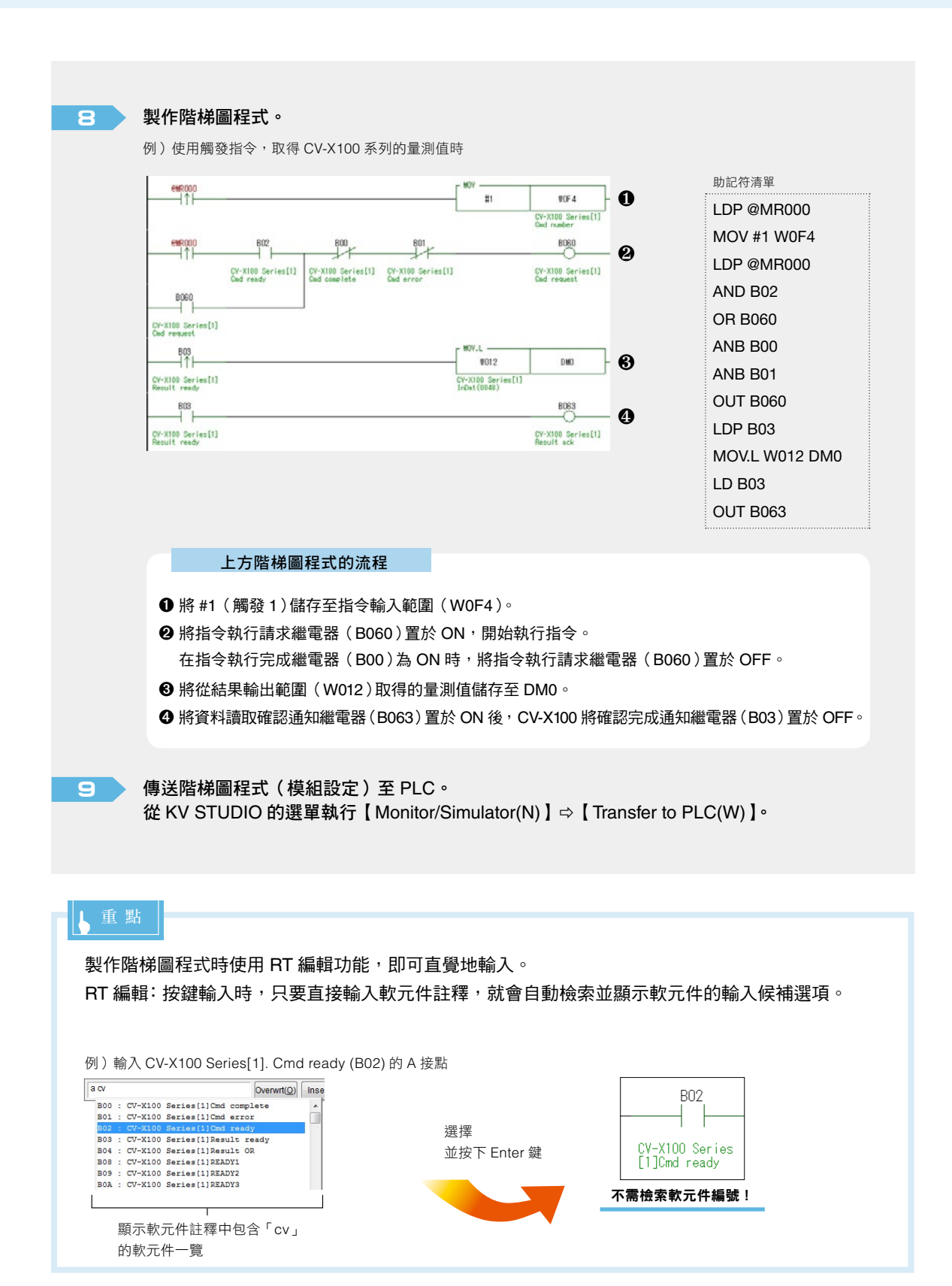

#### 🖸 使用軟元件一覽

| 軟元件編號  | 軟元件註釋                              | 設定狀態     |
|--------|------------------------------------|----------|
| @MR000 | 觸發輸入                               | _        |
| DM0    | 量測值                                | _        |
| W012   | CV-X100 Series[1].<br>InDat(0048)  | 結果輸出範圍   |
| W0F4   | CV-X100 Series[1].<br>Cmd number   | 指令輸入範圍   |
| B00    | CV-X100 Series[1].<br>Cmd complete | 指令執行完成通知 |
| B01    | CV-X100 Series[1].<br>Cmd error    | 指令錯誤標誌   |
| B02    | CV-X100 Series[1].<br>Cmd ready    | 完成指令準備   |
| B03    | CV-X100 Series[1].<br>Result ready | 確認完成通知   |
| B060   | CV-X100 Series[1].<br>Cmd request  | 指令執行請求   |
| B063   | CV-X100 Series[1].<br>Result ack   | 資料讀取確認通知 |

\* 上表為在 KV STUDIO 端將 CV-X100 系列的起始軟元件設為 B00、W00 的狀況。

一旦變更起始軟元件,分配的軟元件編號就會改變。

## し 重 點

將控制通訊指令編號(參照第 16 頁)儲存至 W0F4(CV-X100 Series[1]. Cmd number)的指令輸入 範圍<sup>,</sup>控制 CV-X100 系列。

### し 重 點

使用 I/O 端子或手持式控制器執行觸發時,也會將資料儲存至 W012(CV-X100 Series[1]. InDat(0048))的結果資料範圍。

此時不需要上述階梯圖程式(參照第10頁)中的觸發執行程式(●至2)。

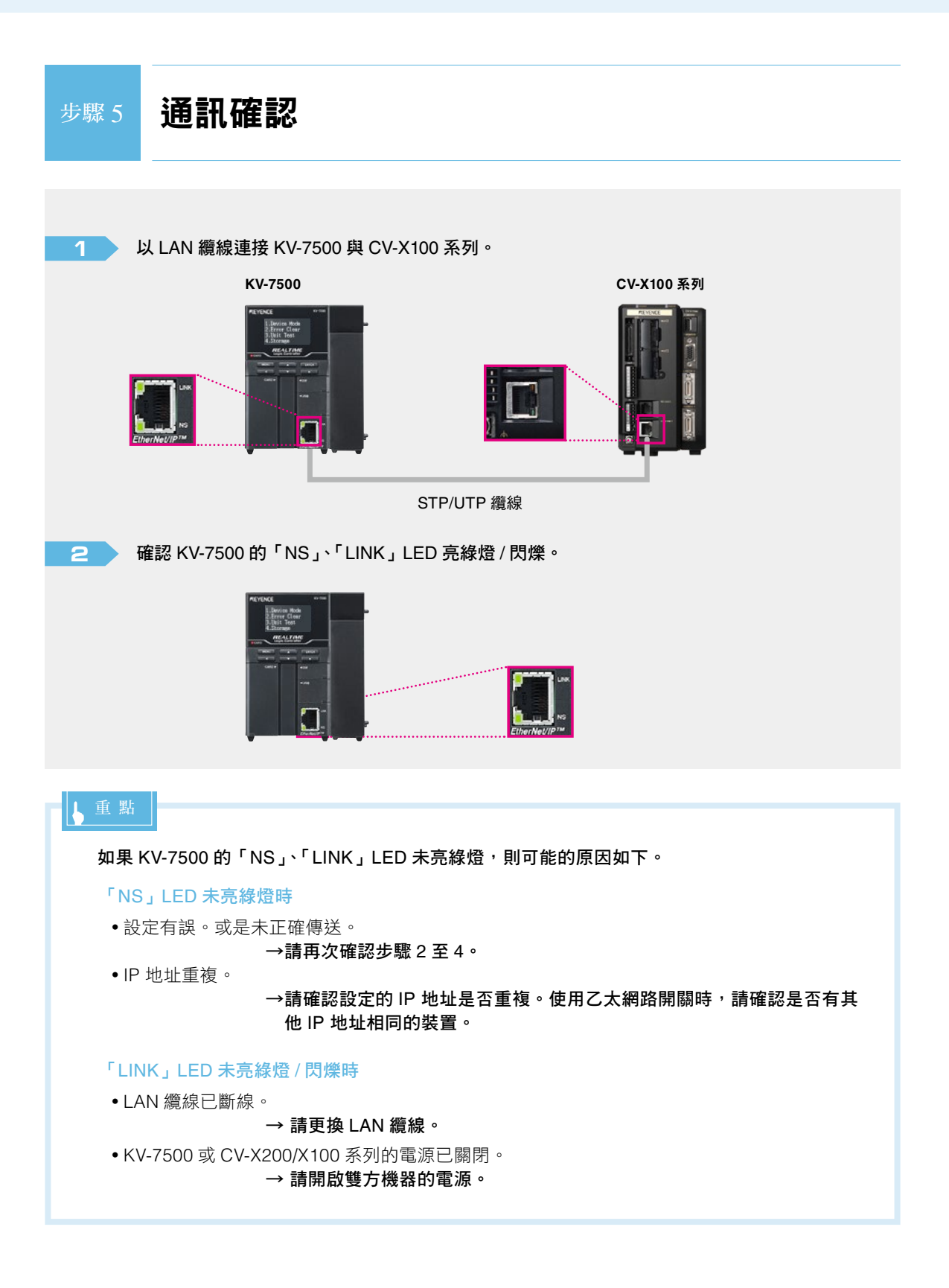

3

### 將 @MR0 置於 ON,確認 DM0 的量測值變化。

@MR0 每次由 OFF → ON 後,如果 DM0 均進行更新,則代表已正常通訊。

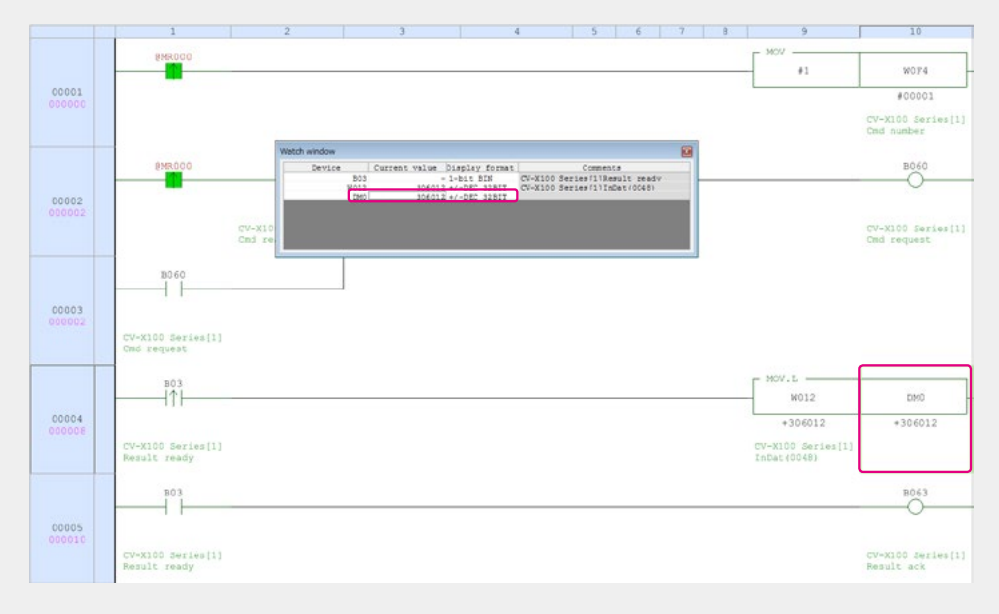

將【環境設定】(參照第 4 頁)的「小數點的處理」設為「固定小數點」時, CV-X100 會將量測值 ×1000 傳送資料。以上圖為例,實際的量測值為 306.012。

### 補充 1

## 資料傳送高速化的技巧

如果要在最短的時間內傳送 CV-X200/X100 系 列的資料至 KV-7500,請將傳送觸發設為 COS ( Change Of State )。可在最短的時間內傳送 KV-7500 與 CV-X200/X100 系列的資料。

### COS(Change Of State)

CV-X200/X100 系列只會在狀態改變時傳送資料。

\* 狀態未改變時會以 RPI(通訊週期)進行循環通訊,只會在 狀態改變的同時進行資料通訊。 KV-7500

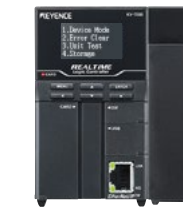

發生 COS(Change Of State) 時

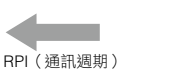

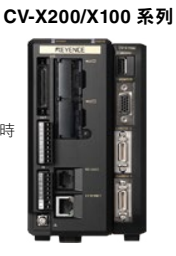

### • 設定方法

在 EtherNet/IP 設定的 [Connection settings] 中將傳送觸發設為 COS ( ChangeOfState )。 \* 請將 RPI (通訊週期) 設為 20.0 ms 以上。

| tion list(L)<br>Connecti<br>Class1 [IN_100,OUT_1                                                                                                    | ion                                                                                                    |                                                                                                    |
|----------------------------------------------------------------------------------------------------|----------------------------------------------------------------------------------------------------|----------------------------------------------------------------------------------------------------|
| Connecti<br>Class1 [IN_100,OUT_1                                                                                                    | ion                                                                                                    |                                                                                                    |
|                                                                                                    | 101]                                                                                                    | Application type cxclusive owner                                                                                                    |
| d(A) Delete(E)<br>tion name(C) (<br>ut(T) (<br>n priority(F) (<br>but from adapter)<br>ction type (<br>tiction type (<br>tiction point (<br>tize (<br>tion inhibit time (<br>output to adapter) (<br>ction type (<br>tiction point (<br>tize (<br>tiction point (<br>tize (<br>tiction point (<br>tiction point (<br>tict | Class1<br>RPI*16 ↓ (IN:<br>Normal<br>Setup paramete<br>Point-to-point<br>IN_100<br>248 Wor<br>20.0 ms<br>5 ms<br>Point-to-point<br>OUT_101<br>248 Wor<br>20.0 ms<br>7 Keep consister                                                                                                    |                                                                                                    |
|                                                                                                    | (A)       Delete(E)         ion name(C)       (         ion name(C)       (         t(T)       (         priority(F)       (         ut from adapter)       (         ction type       (         ction point       (         ze       (         igger       (         mmunication cycle)       (         tion inhibit time       (         utput to adapter)       (         ction point       (         ze       (         immunication cycle)       (         mmunication cycle)       ( | (A)       Delete(E)         ion name(C)       Class 1         it(T)       RPI*16 → (IN:         priority(F)       Normal         setup paramete       Setup paramete         ut from adapter)       Point-to-point         ction type       Point-to-point         ction point       IN_100         ze       248         gger       COS(ChangeOIS)         mmunication cycle)       20.0         iton inhibit time       5         tot type       Point-to-point         ction point       OUT_101         ze       248         worn       5         mmunication cycle)       20.0         mmunication cycle)       20.0         mmunication cycle)       20.0         mmunication cycle)       20.0         worn       V         Keep consister |

\*不須變更CV-X200/X100系列的設定。

# <sup>補充2</sup> 變更資料大小

當 CV-X200/X100 系列的量測資料變多,傳送至 KV-7500 的資料量變大時(496 byte 以上),可變更透過循環通訊傳送的 資料量。

• CV-X200/X100 系列的設定方法

從【環境設定】⇨【外部輸出入設定】⇨【EtherNet/IP】變更資料大小。

| EtherNet/IP                                                             |                                                                                                    |
|-------------------------------------------------------------------------|----------------------------------------------------------------------------------------------------|
| 數據大小<br>說定構理道訊以及偵息通訊的組合對象<br>由的tr.c設定優先所以有此發定的數據<br>接代或發送超過196字節的數據時一面引 | 的数据大小。预設值器496字部。<br>小教育考验仪成被运的推摸通机数排大小可能有所不同。<br>一<br>使用支援 <sup>-1</sup> Lange Forward Open;前印C。<br> |
| ☑ 幣用EtherNet/IP通訊                                                       |                                                                                                    |
| 通訊數據設定                                                                  | 數排大小 0700 <b>字</b> 節                                                                                 |
|                                                                         | □ · fradley SLC5/0539<br>0700                                                                        |
| 其他設定                                                                    | 處頭優先度 ● 以圖像處頭馬聲優先<br>○ 口涵結慮與國格優先                                                                     |
|                                                                         | □ 结果输出Handshake                                                                                      |
|                                                                         | 創建EDS文件                                                                                              |
| 循環道訊秋期                                                                  | 未递投 確定 取約                                                                                            |

\* 循環通訊資料大小可變更設定為 248 至 1436 byte(初始值:496 byte)之間。

### 💽 KV-7500 的設定方法

從 [EtherNet/IP settings] 的 [Connection settings] ⇔ [Setup parameter] 設定大小。 請設定「Input Size」與「Output Size」, 使其與 CV-X200/X100 系列的循環通訊資料大小相同。

| **** *** * * ** * ** ** ** ** ** ** | Connection settings - 1:CV                                                                                                    | -X100 Serie                                                                                      | s [                                  | 8                                 |                                                            |                                          |                       |
|-------------------------------------|----------------------------------------------------------------------------------------------------|--------------------------------------------------------------------------------------------------|--------------------------------------|-----------------------------------|------------------------------------------------------------|------------------------------------------|-----------------------|
| KV-7500[0] : 192.168.0.10           | Connection list(L)<br>No. Connec<br>1 Class 1 (N_100, OUT                                                                                                    | ction<br>_101]                                                                                   | Application type<br>exclusive owner  |                                   |                                                            |                                          |                       |
| 1: CV-X100 Series : 192.168.0       | Add(A) Delete(E<br>Connection name(C)<br>Time out(T)<br>Refreah priority(F)<br>IN (input from adapter)<br>Connection point<br>Data size<br>Send tinger<br>RPI (communication cycle)<br>Production invibit time | Class1<br>RPI*16<br>Normal<br>Setup par<br>Point-to-po<br>IN_100<br>248<br>COS(Chan<br>20.0<br>5 | Word geoffstate) ms (10 to 1000.0ms) | Setup pa<br>Parame<br>No.<br>0002 | rameter<br>er(P)<br>Parameter<br>Input Size<br>Output Size | CV-X100 Series<br>Setvalue<br>700<br>700 | Attribute<br>RW<br>RW |

## 補充3

## 控制通訊指令一覽表

可使用下列指令進行 CV-X100 系列的觸發輸入或切換運轉狀態。

| 指令內容            | 指令編號 |
|-----------------|------|
| 觸發 1            | 1    |
| 觸發 2            | 2    |
| 觸發3             | 3    |
| 觸發 4            | 4    |
| 執行所有觸發          | 5    |
| 移至運轉模式          | 8    |
| 移至設定模式          | 9    |
| 復位              | 10   |
| 重新啟動            | 11   |
| 儲存設定            | 12   |
| 錯誤清除            | 13   |
| 切換運轉畫面          | 14   |
| 切換檢測設定          | 24   |
| 讀取檢測設定          | 25   |
| 快門速度設定          | 32   |
| CAMERA 敏感度設定    | 33   |
| 觸發延遲設定          | 34   |
| 光強度設定           | 35   |
| 基準圖像登錄(重新計算基準值) | 40   |

| 指令內容         | 指令編號 |
|--------------|------|
| 寫入執行條件       | 41   |
| 讀取執行條件編號     | 42   |
| 改寫判定字符列      | 43   |
| 讀取判定字符列      | 44   |
| 改寫判定條件       | 45   |
| 讀取判定條件       | 46   |
| 改寫損傷等級       | 47   |
| 讀取損傷等級       | 48   |
| 許可/禁止觸發輸入    | 56   |
| 許可/禁止輸出      | 57   |
| 清除統計資料       | 64   |
| 匯出統計資料       | 65   |
| 清除歷史資料       | 66   |
| 匯出歷史圖像       | 67   |
| <b>擷取圖像</b>  | 68   |
| 切換輸出檔案 / 資料夾 | 69   |
| 寫入日期時間設定     | 80   |
| 讀取日期時間設定     | 81   |
| 讀取版本資訊       | 82   |

請輸入上述指令編號至 CV-X100 Series[1]. Cmd number 使用。

### し 重 點

若為切換檢測設定等等,需要指令編號與參數的控制,要在 CV-X100 Series[1]. Cmd param1 後輸入參數。

此外,若為讀取檢測設定等等,有多個指令回饋值的控制,會在 CV-X100 Series[1]. InDat(0048) 後輸出結果。

### し重點

有使 CV-X200/X100 系列停止接收拍攝的指令。 在高速生產線從外部設備使用指令時敬請注意。

# <sup>補充4</sup> 視覺系統監控功能

只要連接 VT5 系列,即可顯示視覺系統控制器載入的圖像。 此外,還可連接滑鼠至 VT5 系列的前面 USB 端口,確認或變更視覺系統的設定。

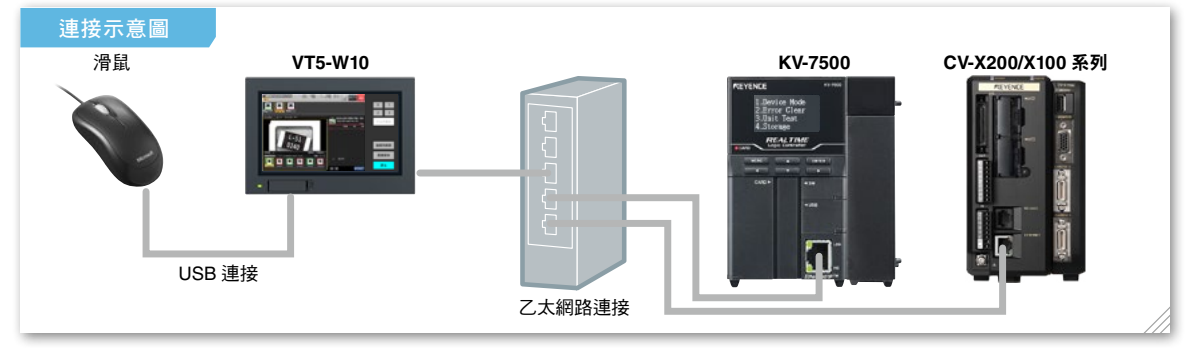

使用視覺系統監控功能時,請確認 CV-X200/100 本體的韌體為 Ver.3.2 以上版本。

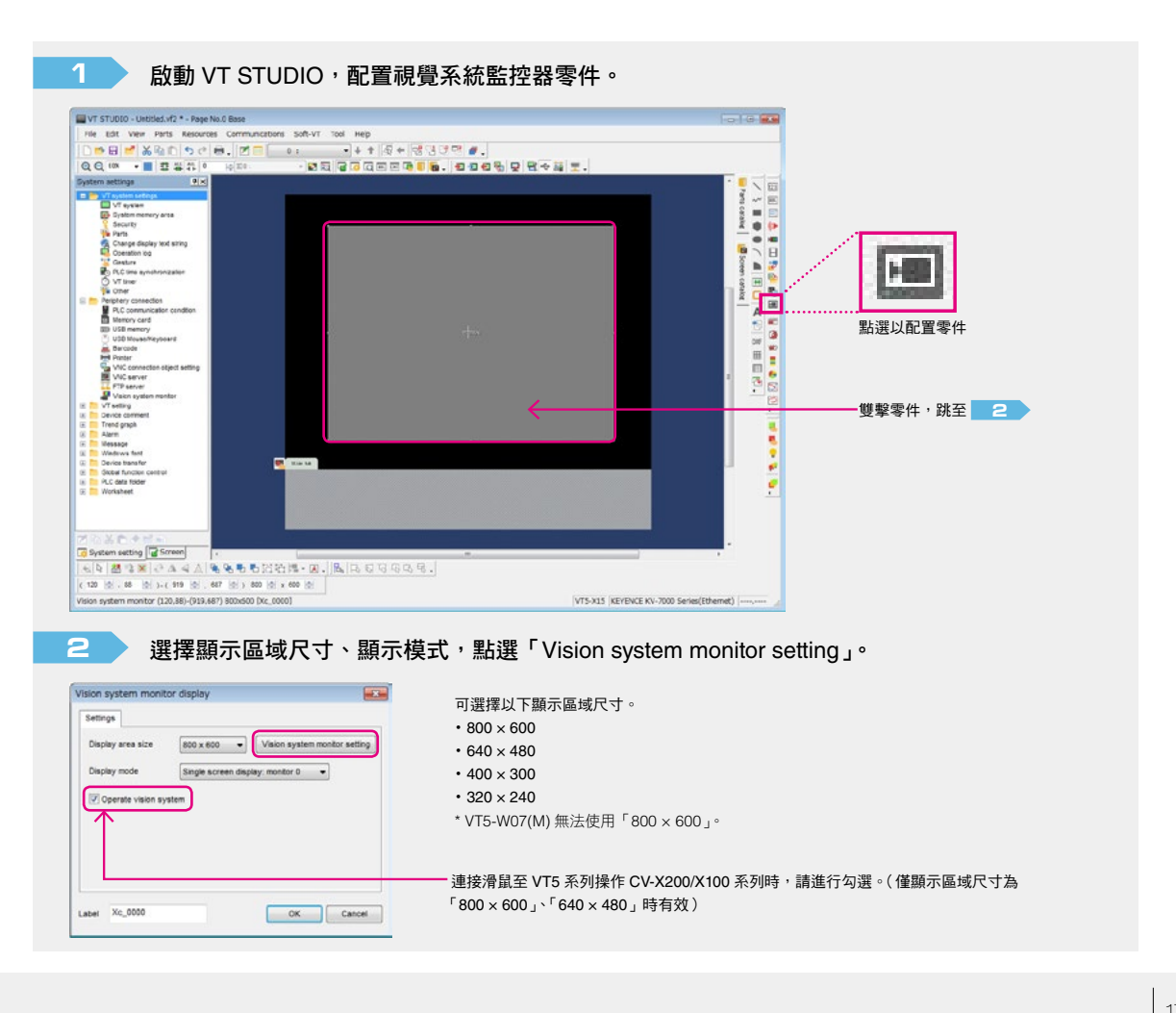

輸入要連接的 CV-X200/X100 系列 IP 地址與用以顯示視覺系統監控器的監控器編號。 З Vision system monitor Back to edit screen Use vision system for monitoring Connection object quantity 101 Connection object: Monitor No. Paddress Sensor 0 Monitor 6 - 192 . 108 . 0 . 20 設定項目 設定值 Controller name Not selected - 192 . 168 . 0 . 111 連接目的地數量 1 Service 2 Not selected + 192 . 168 . 8 . 112 感測器0的設定 Sensor 3 Not selected + 192 . 168 0 . 113 監控器編號 監控器 0 XG series IP 地址 192.168.0.20 Connection object quantity 0 101 Connection object Monitor No. P address 控制器名稱 任意 Controller name Not selected = 192 168 0 210 Not selected + 192 . 168 . 0 . 211 Not selected = 192 . 168 . 0 . 212 Not selected + 192 . 168 . 0 . 213 【連接多台視覺系統時】 「CV-X 系列」、「XG 系列」各可登錄最多 32 台的連接目的地。 但是,監控器編號(0至3)不可橫跨「CV-X系列」、「XG系列」設定。 將 USB 纜線或 LAN 纜線連接至 VT5 系列<sup>,</sup>選擇【Communication(C)】⇒【Send Screen 4 Data from PC to VT(S)】, 傳送畫面資料。 し 重 點 在視覺系統監控器專用的系統畫面中,可使用專用的操作面板支援以下功能。 - ■操作面板區域・・・可進行包含畫面顯示切換的以下操作 г (1) 連接目的地資訊・・・目前顯示圖像的視覺系統 IP 地址 ■遠程連接區域 (2) 選擇連接目的地・・・從已經進行監控器登錄的視覺系統選擇連接目的地 1 •••顯示視覺系統的監控器畫面或設定 2

#### 可使用以下方法叫出視覺系統監控器專用的系統畫面。

書面

| A N 配置分配了「Call up system screen」功能的 |                                       | B > 從系統模式的【Tool】→【Vision System                                                       |                                                |      |
|-------------------------------------|---------------------------------------|---------------------------------------------------------------------------------------|------------------------------------------------|------|
| 開關                                  |                                       | Monitoring】來顯示                                                                        |                                                |      |
| 雙擊                                  |                                       | System Role.                                                                          | System Mark                                    |      |
|                                     | Switch function Call up system screen | 97 Machine Setup<br>97 System Setup<br>PLC Comm. Setup<br>Matationance<br>Manany Card | Operation Log Viewer                           |      |
|                                     |                                       |                                                                                       | Multaring<br>REVENCE<br>RP-P000 Series(Serial) | PLCA |
|                                     |                                       |                                                                                       | Rit Device Munitoring                          | >    |
|                                     |                                       |                                                                                       | Bord Device Honitoring                         | >    |
|                                     |                                       | Tee I                                                                                 | Vision System Manitoring                       |      |
|                                     | ☑ Operate vision system               | Data Trans.<br>Rude                                                                   | PLC Buta Folder                                | 8    |
|                                     | Disable connection object change      |                                                                                       | File Operation                                 | *    |
|                                     |                                       |                                                                                       |                                                |      |

ALL Search

Save image Back

- (3) 選擇畫面顯示・・・切換顯示 1 個畫面 / 顯示 4 個畫面

- (5) 儲存圖像・・・截取遠程連接區域的畫面

- (4) 搜尋連接目的地・・・切換至已使用乙太網路連接的視覺系統的搜尋畫面

# <sup>補充5</sup> 遠端乙太網路工具

只要將電腦用 USB 連接至人機介面 VT5 系列,即可透過 VT5 系列傳送接收 CV-X200/X100 系列的設定資料。

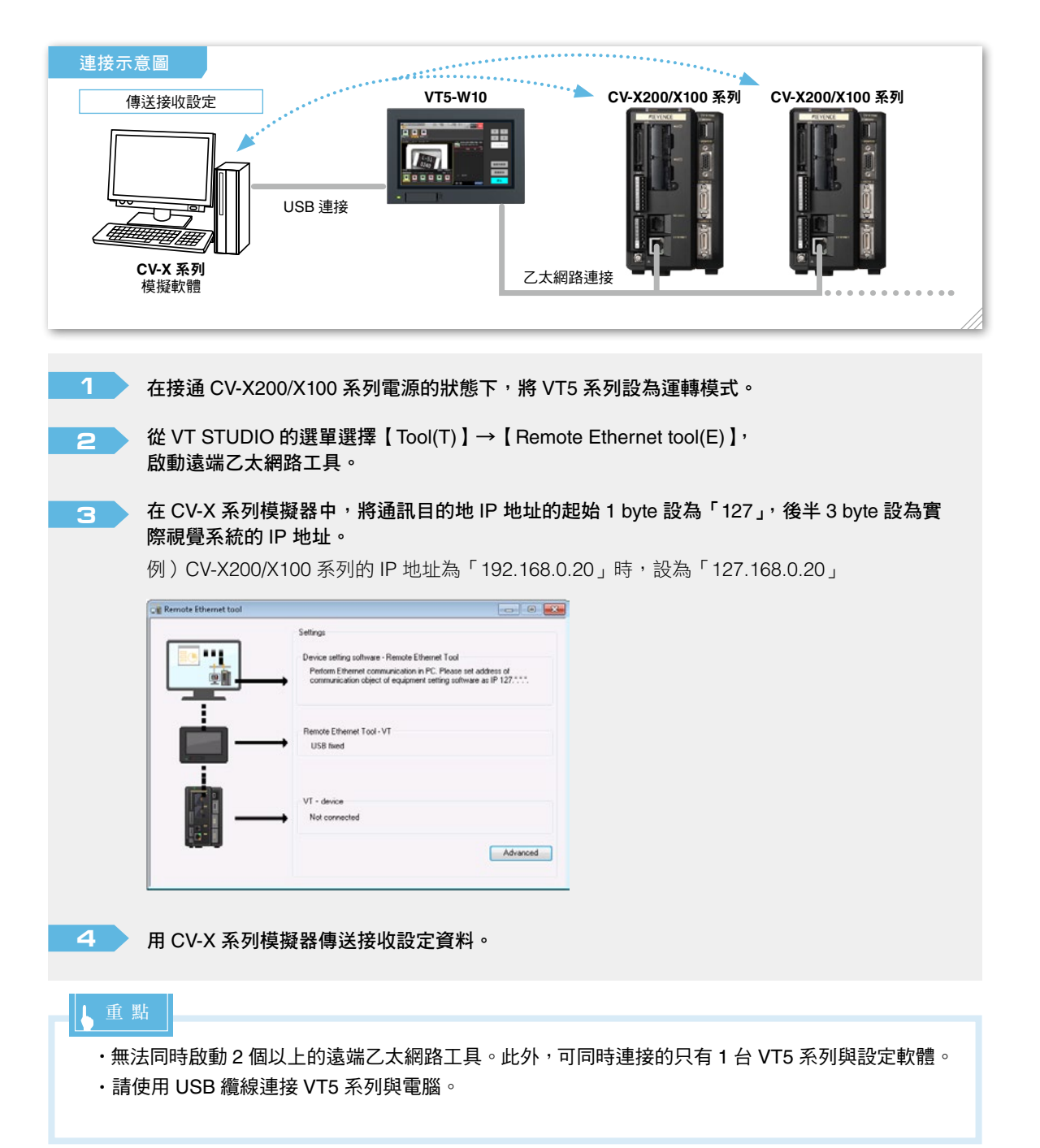

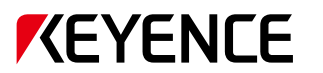

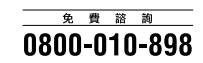

台灣基恩斯股份有限公司

WWW.keyence.com.tW E-mail : info@keyence.com.tw

總部 104 台北市中山區南京東路三段168號8樓之1 電話:+886-2-2721-8080 傳真:+886-2-2721-7770

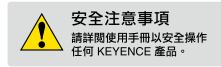

### 產品最新發行狀況,請洽詢離您最近的 KEYENCE 據點

KEYENCE TAIWAN CO., LTD.

此版本內的資訊是基於產品上市時 KEYENCE 的內部研發/評估所訂定,後續若有規格的變化不再另行通知。 在正文中已載之公司名稱與羅品名稱均為各公司的商標或註冊兩標。 Cognging (i ) 2016 KEYENCE CORPORATION All nging in served.

KW11-1017

KVCVX2/1Setting-KW-AG-TW 1037-2 641959